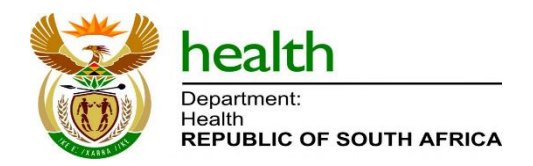

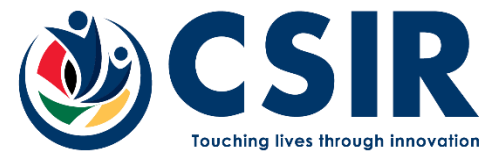

Living Document

May, 2025

# **User guide for SSO Portal**

# **Living Document**

# Version 2.10

Copyright © CSIR and NDoH 2021-2025. All rights to the intellectual property and/or contents of this document remain vested in the CSIR and the NDoH. This document is issued for the sole purpose for which it is supplied. No part of this publication may be reproduced, stored in a retrieval system or transmitted, in any form or by means electronic, mechanical, photocopying, recording or otherwise without the express written permission of the CSIR and NDoH. It may also not be lent, resold, hired out or otherwise disposed of by way of trade in any form of binding or cover than that in which it is published.

### Table of Contents

| 1 <b>ts</b>                                        |
|----------------------------------------------------|
|                                                    |
|                                                    |
|                                                    |
|                                                    |
| formation Centre Access                            |
| ٤5                                                 |
| Reset/Change                                       |
| Information Centre Portals                         |
| ع5<br>Reset/Change6<br>Information Centre Portals7 |

### List of Figures

| Figure 1: Structure Overview of the Health Information Centre | 4  |
|---------------------------------------------------------------|----|
| Figure 2: Health Information Centre Landing Page              | 5  |
| Figure 3: NDoH Information Centre Log in Page                 | 5  |
| Figure 4: Request a Password Change                           | 6  |
| Figure 5: Notification Screen                                 | 6  |
| Figure 6: Form to Enter a New Password                        | 7  |
| Figure 7: Health Information Centre Landing Page Portals      | 7  |
| Figure 8: Health System Portal Themes                         | 9  |
| Figure 9: Health Profiles Theme                               | 9  |
| Figure 10: Health System Spatial Planning Theme               | 10 |
| Figure 11: HIV and TB Theme                                   | 10 |
| Figure 12: HIV and TB Decision Support Tools                  | 11 |
|                                                               |    |

### **Change History**

| Dashboard<br>Version | Rev | Date                 | Name                         | Description                                                                                |
|----------------------|-----|----------------------|------------------------------|--------------------------------------------------------------------------------------------|
|                      | 0.1 | 1 September<br>2021  | Anita van Deventer           | 1 <sup>st</sup> Draft                                                                      |
| 1                    | 02  | 3 March 2022         | Anita van Deventer           | Removal of the Draft<br>Removal of the Approval Section<br>Addition of the Living Document |
| 2                    | 03  | 7 March 2022         | Anita van Deventer           | Update pictures to the latest landing page                                                 |
| 2                    | 03  | 30 March 2022        | Anita van Deventer           | Update document version                                                                    |
| 2                    | 04  | 21 September<br>2022 | Anita van Deventer           | Login page update with password reset option                                               |
| 2                    | 05  | 14 Nov 2022          | Anita van Deventer           | Landing page updated                                                                       |
| 2                    | 06  | 25 January<br>2023   | Anita van Deventer           | General doc update to replace<br>themes and dashboard section in<br>the other docs         |
| 2                    | 07  | 6 February<br>2023   | Anita van Deventer           | Updated Available COVID-19<br>Themes                                                       |
| 2                    | 08  | 19 September<br>2023 | Anita van Deventer           | Added HIV TB portal                                                                        |
| 2                    | 09  | 31 October 2023      | Anita van Deventer           | Updated HIC landing page and login and password instructions                               |
| 2                    | 10  | 12 May 2025          | Nontembeko Dudeni-<br>Tlhone | Revised portals, contact information landing page, and the themes                          |

#### Purpose

The purpose of this document is to describe the key components and the layout of the National Department of Health (NDoH) Health Information Centre (HIC) system landing page. It is intended to serve as a practical guide for users to navigate the platform efficiently and find the dashboards, and the decision support tools available within the HIC. Understanding the structure and functions of the various components of the system will allow users to find the information and resources they need to make informed decisions in the health sector.

#### Introduction

The NDoH HIC provides access to dashboards and decision support tools which are organised into two portal categories:

- **Health Systems portal**, containing dashboards and tools that support decision-making in various parts of the South African health system.
- **HIV and TB portal,** with dashboards focused on monitoring and supporting HIV and tuberculosis-related programs and outcomes.

An overview of the structure/layout of the available information in the Health Information Centre is shown in Figure 1.

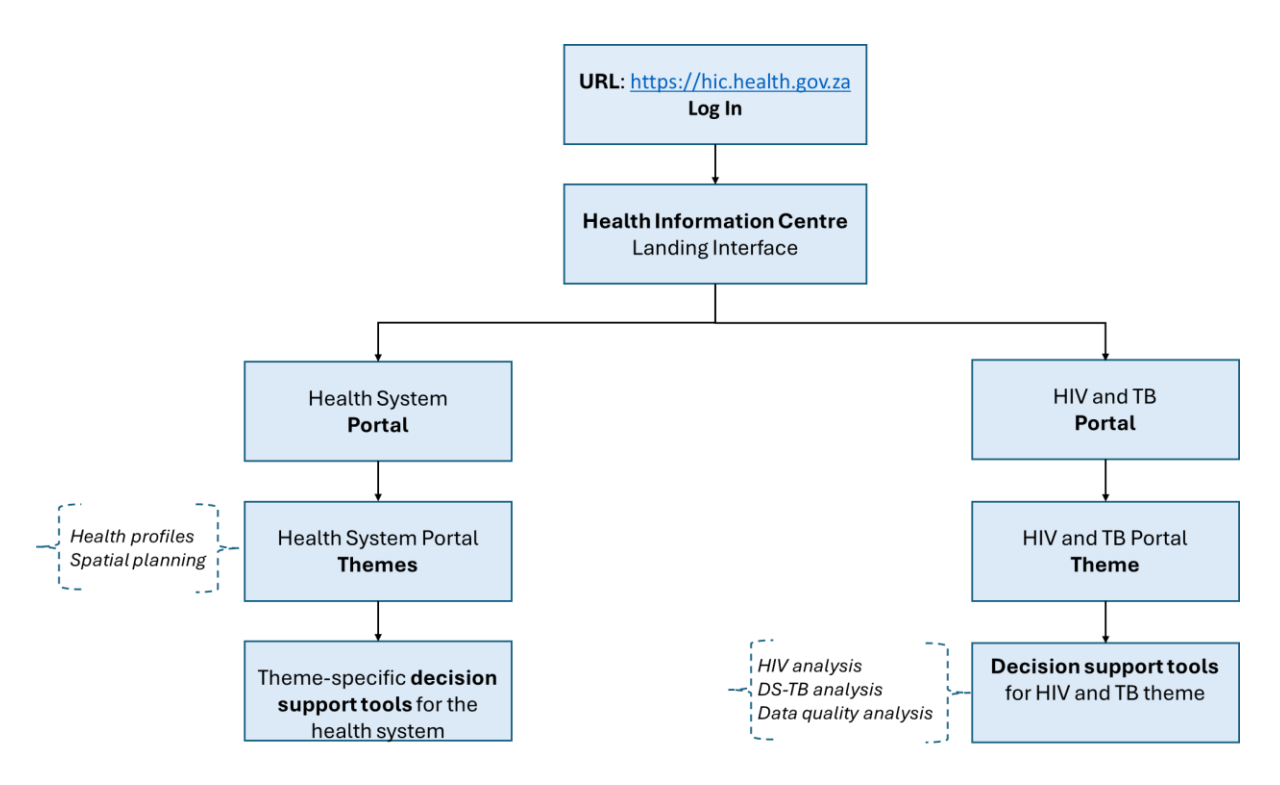

Figure 1: Structure Overview of the Health Information Centre

#### The Health Information Centre Access

#### Log in Page

1. Enter the following URL in a browser: <u>https://hic.health.gov.za</u>

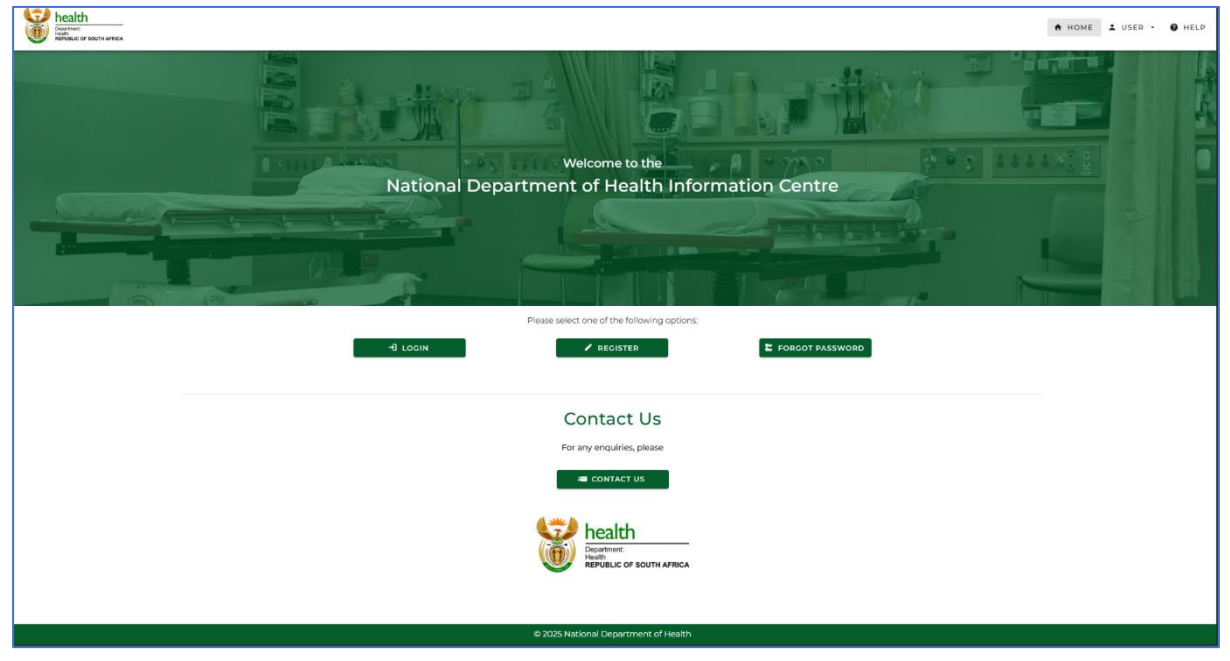

Figure 2: Health Information Centre Landing Page

- 2. Click on in (*Figure 2*)
- 3. The single sign on (SSO) log in page opens (*Figure 3*)

| Ν | ational Department Of Health Information Centre    |
|---|----------------------------------------------------|
|   | health<br>Department:<br>Herpublic of south Africa |
|   | Sign In<br>Username or enail<br>Password           |
|   |                                                    |

Figure 3: NDoH Information Centre Log in Page

- 3. Enter username in "Username" field. The username can be the user's email address or health\_ name. surname (e.g., health\_joe.naicker)
- 4. Enter your password in the "Password" field. This should be the password you created during the registration process or the updated password if changed thereafter.
- 5. Click on the *log in* button.
- 6. The NDoH HIC landing page will open.

#### Password Reset/Change

To change your password or reset it if you have forgotten it:

- 1. Click on the FORGOT PASSWORD button on the landing page (*Figure 2*).
- 2. Enter your email address and click **Request Change** (*Figure 4*)

| health |                                                                                                  | ♠ HOME LUSER - 🚱 HELF |
|--------|--------------------------------------------------------------------------------------------------|-----------------------|
|        | health                                                                                           |                       |
|        | Department:<br>Health<br>REPUBLIC OF SOUTH AFRICA                                                |                       |
|        | Health Information Centre                                                                        |                       |
|        | Change password                                                                                  |                       |
|        | Please enter your email address for password reset and follow the link in the<br>email received. |                       |
|        | Email                                                                                            |                       |
|        | REQUEST CHANGE                                                                                   |                       |
|        |                                                                                                  |                       |
|        |                                                                                                  |                       |
|        |                                                                                                  |                       |

Figure 4: Request a Password Change

3. (Figure 5) notifies the user that an email has been sent to the email address.

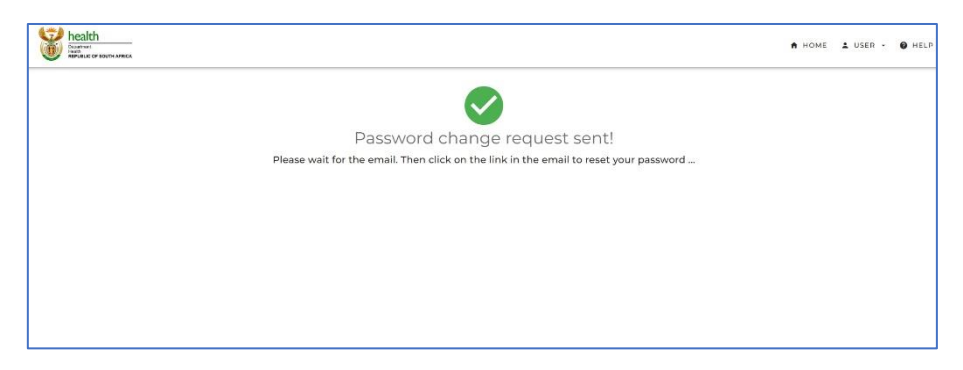

Figure 5: Notification Screen

- 4. Open your email
- 5. Click on the link provided in this email to validate email address.

A form to allow the user to change the password opens (*Figure 6*)

| Change password | LIC OF SOUTH AFRICA |
|-----------------|---------------------|
| Password Q0     | Confirm Password    |

Figure 6: Form to Enter a New Password

6. Enter your new password in both fields (*Figure 6*) and submit the form.

### Password must be at least eleven characters long, contain at least one lowercase and one uppercase character, a number, and one special character e.g. @ or # or!

The user will receive an email confirmation of the password change.

# 

#### The Health Information Centre Portals

Figure 7: Health Information Centre Landing Page Portals

The NDoH HIC landing page (*Figure 7*) contains the following portals:

- The Health Systems portal
- HIV & TB portal

The two portals are not automatically accessible to all users. Those who require access to both must ensure they make the correct selection during registration, as access is determined at that stage.

Once a portal has been selected, the portal icon will be shown in the top navigation bar and in the page footer. These can be clicked and provide a fast way to navigate back to the selected portal, if the user has navigated elsewhere.

New portals may be added in the future.

#### The Health System Portal Themes:

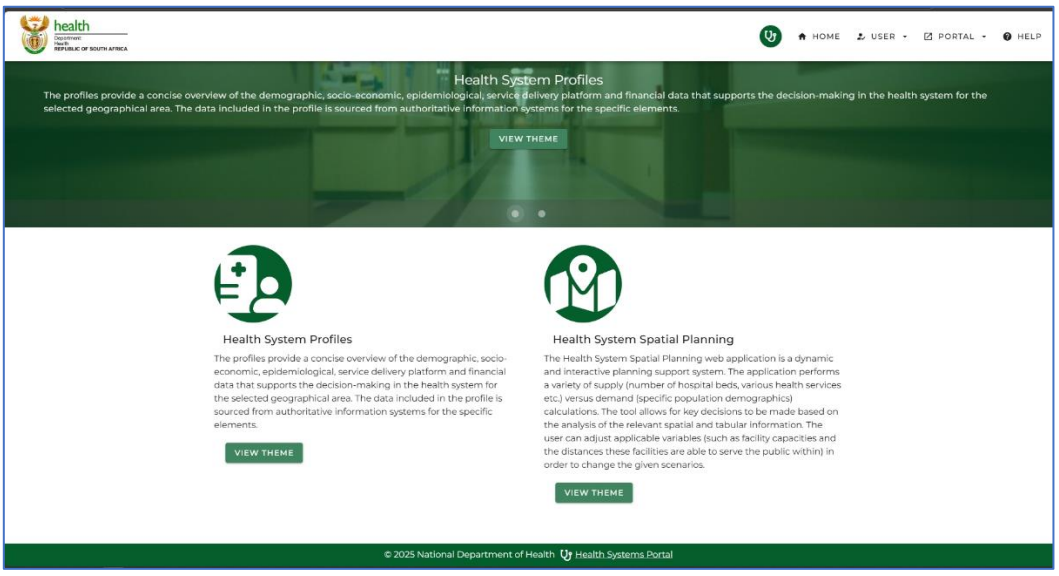

Figure 8: Health System Portal Themes

The Health System portal contains dashboards inside the **following themes**:

• Health System Profiles Theme

|                         | Health System Profiles |
|-------------------------|------------------------|
| Decision Support Tools: |                        |
| CUPS AT-A-GLANCE        |                        |
| HEALTH SYSTEM PROFILES  | Sec. 1                 |
|                         |                        |
|                         |                        |
|                         |                        |

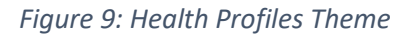

Health Profiles Theme contains **Dashboards/ Decision Support Tools**:

- o Contracting Units for Primary Healthcare Service (CUPs) At-a-Glance
- o Health System Profiles
- Health System Spatial Planning Theme

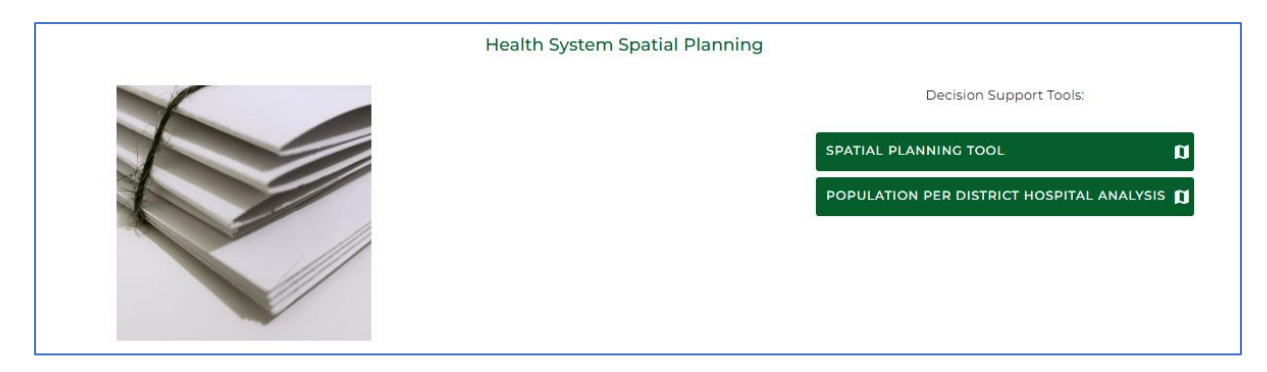

Figure 10: Health System Spatial Planning Theme

The Health System Spatial Planning theme contains the following decision support tools:

- Spatial Planning Tool
- $\circ$   $\;$  Analysis and mapping of population by district hospital catchments

| HIV and TB analytics portal provides aggregated visual analytics of HIV and TB pro-<br>system at each facility are collated and aggregated to produce analysis in line with<br>digitised data starting in 2010. Analytics span the entire 95-95-95 HIV cascade, TB t                                                                                                    | HIV and TB<br>gram performance for reporting and m<br>national indicator definitions (NIDS). T<br>reatment initiation and outcomes as w<br>View THEME | nanagement support. Patient level data digitis<br>This data covers the South African public healt<br>well as TB and HIV co-infection. | ed into the TB and HIV Information<br>h system HIV response, with the earliest |
|----------------------------------------------------------------------------------------------------|----------------------------------------------------------------------------------------------------|----------------------------------------------------------------------------------------------------|--------------------------------------------------------------------------------|
| 8                                                                                                    |                                                                                                    |                                                                                                    |                                                                                |
| HIV and TB                                                                                                    |                                                                                                    |                                                                                                    |                                                                                |
| HIV and TB analytics portal provides aggregated visual analytics of HIV and TB program<br>reporting and management support. Patient level data digitised into the TB and HIV in<br>at each facility are collated and aggregated to produce analysis in line with national in<br>(NIDS). This data covers the South African public health system HIV response, with the<br>data starting in 2010. Analytics span the entite 95-95-95 HIV cascade, TB treatment init<br>outcomes as well as TB and HIV co-infection. | m performance for<br>nformation system<br>dicator definitions<br>earliest digitised<br>iation and                                                     |                                                                                                    |                                                                                |
| VIEW THEME                                                                                                    |                                                                                                    |                                                                                                    |                                                                                |
| © 2025                                                                                                    | 5 National Department of Health $ Q  { m HIV}$                                                                                                    | & TB Portal                                                                                                    |                                                                                |

#### The HIV and TB Portal Theme

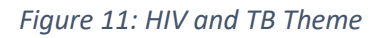

HIV and TB analytics portal provides aggregated visual analytics of HIV and TB program performance for reporting and management support. Patient level data digitised into the TB and HIV information system at each facility are collated and aggregated to produce analysis in line with national indicator definitions (NIDS). This data covers the South African public health system HIV response, with the earliest digitised data starting in 2010. Analytics span the entire 95-95-95 HIV cascade, TB treatment initiation and outcomes as well as TB and HIV co-infection.

The HIV and TB Decision Support Tools:

|                                                                                                | HIV and TB |  |
|------------------------------------------------------------------------------------------------|------------|--|
| Decision Support Tools:<br>HIV ANALYSIS<br>DS-TB ANALYSIS<br>LL<br>DATA QUALITY ANALYSIS<br>LL |            |  |

Figure 12: HIV and TB Decision Support Tools

The tools include:

- HIV analysis
- DS-TB Analysis
- Data Quality Analysis